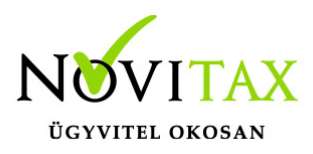

### Számlatétel import - Külső fájlból (CSV)... és Külső fájlból (XLS)...

A számla tételei importálhatóak a számlán belül a tétel ablakból.

Funkciók elérése a számlafej rögzítése után a tétel ablakban F10-Egyéb műveletek/Számlatétel import – Külső fájlból (CSV)... vagy a Számlatétel import – Külső fájlból (XLS)... gombbal lehetséges.

A gomb megnyomásával a Számla tétel importálása ablak jelenik meg ahol kiválaszthatjuk az útvonalát a fájlnak amit szeretnénk importálni.

Az oszlopsorrend összetételét összerendezhetjük az importfájl oszlopaival.

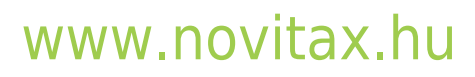

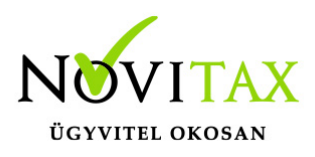

### Számlatétel import - Külső fájlból (CSV)... és Külső fájlból (XLS)...

| mportfájl              |                                           |                      |                                                                                                    |                       |   |
|------------------------|-------------------------------------------|----------------------|----------------------------------------------------------------------------------------------------|-----------------------|---|
| Típus                  | CSV - Pontosvesszővel tagolt              |                      |                                                                                                    |                       |   |
| Útvonal                | D:\iptax_szamlatetel_import.csv           |                      |                                                                                                    |                       |   |
| szlopsorre             | end összetétele                           |                      | Oszlopok összerendelései                                                                                                 |                       |   |
| Számlatétel adatok     |                                           |                      | Automatikus                                                                                                    | összerendelés         |   |
| Számlatet<br>Számlatét | tel netto egysegar<br>tel bruttó egységár |                      | CSV oszlop A -> Számlaté                                                                                                 | itel cikk kódia       |   |
| Számlatétel áfatípus   |                                           |                      | CSV oszlop B -> Számlatétel saját cikkszám<br>CSV oszlop C -> Mennyiség<br>CSV oszlop D -> Számlatétel mennyiségi egység |                       |   |
| Számlatétel áfakulcs   |                                           |                      |                                                                                                    |                       |   |
| Számlatétel raktárkód  |                                           |                      |                                                                                                    |                       |   |
|                        | andanai                                   |                      | CSV oszlop E -> Számlaté                                                                                                 | tel kontírozás        |   |
| mportraji              | osziopai                                  |                      | CSV oszlop F -> Számlaté                                                                                                 | tel nettó egységár    |   |
| CSV oszlo              | p D<br>n F                                | 1                    |                                                                                                    |                       |   |
| CSV oszlo              | p F                                       |                      |                                                                                                    |                       |   |
| CSV oszlo              | pG                                        |                      |                                                                                                    |                       |   |
| CSV oszlo              | р Н                                       |                      |                                                                                                    |                       |   |
|                        |                                           | Összerendelés        | Eltávolítás                                                                                                    | Összes törlése        |   |
| eállítások             |                                           |                      |                                                                                                    |                       |   |
| Ezres elvá             | lasztó Tize                               | des elválasztó 🗾 Kił | nagyandó sorok száma a táblá:                                                                                            | zat tetejétől 0       | 8 |
| □ 0 menn<br>□ 0-ás ára | yiségű tételek kihag<br>ak engedélyezése  | iyása                | □ Árak frissítése tétel kézi rö                                                                                          | ögzítéséhez hasonlóan |   |
|                        |                                           |                      |                                                                                                    |                       |   |

Az OK gomb segítségével rámásolhatjuk a tételeket a számlára az útvonalról csatolt fájlból.

Automatikus összerendelés akkor lehetséges, ha pl. a .CSV fájl első sorában megadjuk a megfelelő parancsokat és az alatta lévő sorokba töltjük a tételek adatait.

A következő adatokat lehet importálni a funkció segítségével:

| Kódok | Tétel adattartalmának megnevezése |
|-------|-----------------------------------|
|       |                                   |

# www.novitax.hu

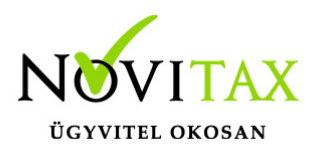

#### Számlatétel import - Külső fájlból (CSV)... és Külső fájlból (XLS)...

| СК        | Novitax kód       |
|-----------|-------------------|
| CIKKKOD1  | Saját cikkszám    |
| CIKKKOD2  | ldegen cikkszám   |
| CMNY      | Mennyiség         |
| CME       | Mennyiségi egység |
| TKONT     | Kontírozás        |
| CEAR      | Nettó egységár    |
| BREGYS    | Bruttó egységár   |
| TAFATIPUS | Áfa típus         |
| CATI      | Áfa kulcs         |
| RKOD      | Raktárkód         |
| TKEDV     | Kedvezmény%       |
| THMEGJ    | Hosszú megjegyzés |
| MKSZAM    | Munkaszám         |
| KTGHELY   | Költséghely       |

# www.novitax.hu